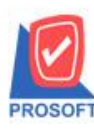

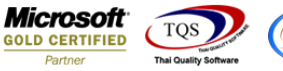

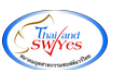

# ระบบ Sale Order

ฟอร์มบายเชื่อสามารถ Design เพิ่ม Column Approve Quotation ได้

1.เข้าที่ระบบ Sale Order > SO Data Entry> ชายเชื่อ

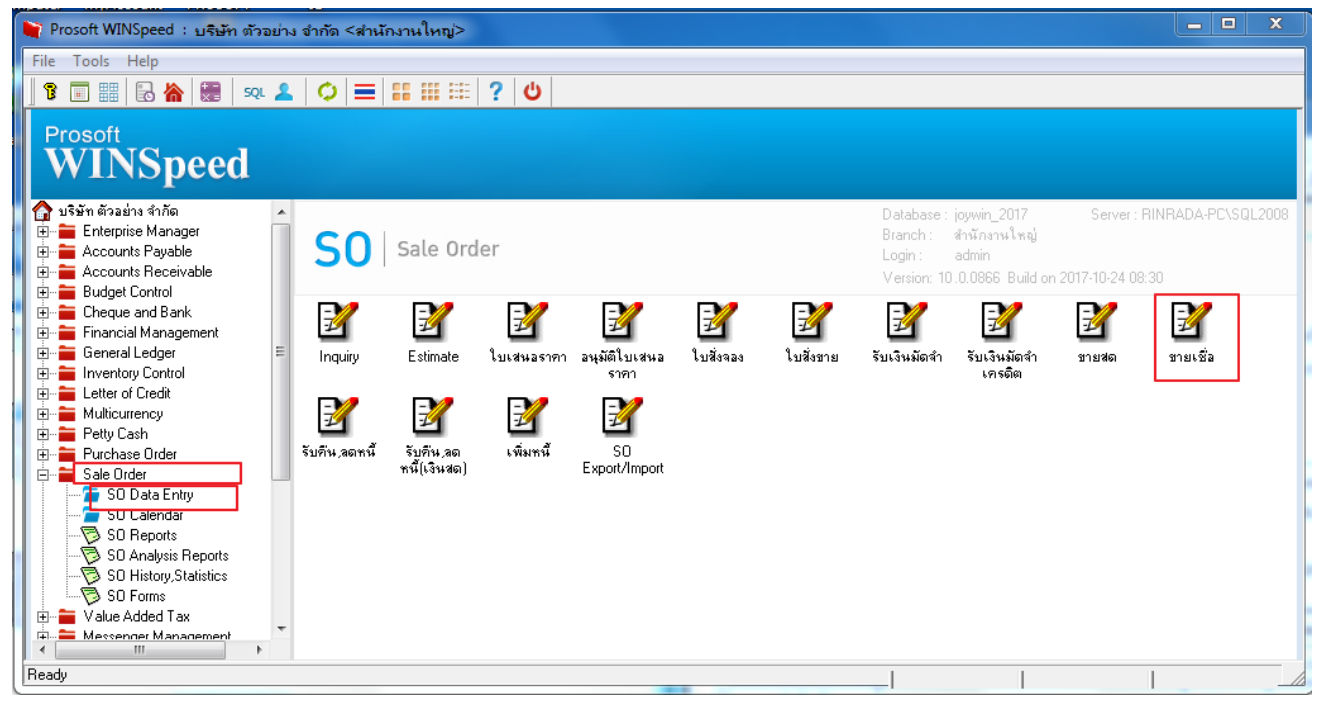

## 2.เรียกค้นหาข้อ มูลหรือทำรายการ ใหม่จากนั้น ให้ Click > Print

| 💐 ขายเชื่อ     |                                |                   |             |                     |                |                |               |                |
|----------------|--------------------------------|-------------------|-------------|---------------------|----------------|----------------|---------------|----------------|
|                |                                |                   |             |                     |                |                | Invoice       | e/Tax invoice  |
| รหัสลูกค้า     | ว-001 📃 วัลภา ะ                | มาละปะ            |             | . เลขที่ใบส่งขอ     | a BL6010-00    | 1003 🌋 🦻       | วันที่ใบส่งขอ | a 25/10/2560 🛄 |
| ชื่อผู้ติดต่อ  |                                |                   | -           | เลขที่ใบกำกับ       | BL6010-00      | 003 💰 5        | วันที่ใบกำกัง | u 25/10/2560 🛄 |
| ล้างถึง SO No  | . 🔽 ไบจ่าย                     | สินค้า            | -           | ้ ล้างถึง App. (    | Quo. QC6010-00 | 0002 🔽         |               |                |
| Customer P     | 10 วันที่นับเครดิต เครดิต (วัง | น) วันที่ครบกำหนด | วันที่นัดช่ | hระ วันที่ก่        | กหนดส่ง        | ชนส่งโดย       |               | พนักงานขาย     |
|                | 25/10/2560                     | 25/10/2560        | 11          | 25/10               | /2560 🛄        |                |               |                |
| No. গণ্ণপ্ৰ    | สินค้า ชื่อสินค้า              | คลัง              | ที่เก็บ     | ป หน่วยนับ          | สำนวน          | ราคา/หน่วย     | ส่วนลด        | จำนวนเงิน 🔺    |
| 1 DM-001       | ผลไม้                          | 01                | 01          | กิโลกรัม            | 100.00         | 100.00         |               | 10,000.00      |
| 2 DM-002       | น้ำตาล                         | 01                | 01          | กิโลกรัม            | 100.00         | 100.00         |               | 10,000.00 =    |
| 3 DM-003       | น้ำบริสุทธิ์                   | 01                | 01          | ลิตร                | 100.00         | 100.00         |               | 10,000.00      |
| 4              |                                |                   |             |                     | .00            | .00            |               | .00            |
| 5              |                                |                   |             |                     | .00            | .00            |               | .00            |
| 6              |                                |                   |             |                     | .00            | .00            |               | .00            |
|                |                                |                   |             |                     | .00            | .00            | - r           |                |
| <u>== == =</u> | Q                              |                   |             |                     |                | สานว<br>-      | นเงนรวม [     | 30,000.00      |
|                |                                |                   | ત્રે        | วนลดการค้า          |                |                |               | 30,000.00      |
|                |                                |                   | នាំ         | <b>โดเงินมัด</b> จำ |                | 00             |               | 30,000.00      |
|                |                                |                   | 5           | านภาษี              | 30,000.        | 00 อัตราภาษี(% | ) 7.00        | 2,100.00       |
|                |                                |                   |             |                     |                | รวมทั้         | ้งสิ้น [      | 32,100.00      |
|                |                                |                   |             |                     |                |                |               |                |
| Detail         | 🗎 More 🛛 🍈 Rate 🛛 🐬 Descripti  | on 🗹 Deposit 🦔    | VAT 💾       | GL                  |                |                |               |                |
| 🗋 New 📳        | Save 🗙 Delete 🔯 Find 🛔         | 🗈 Copy 🏼 🚽 Print  |             | ie -                |                |                |               |                |

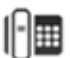

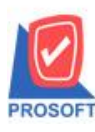

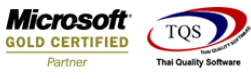

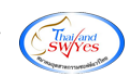

### 3.เลือก Design เพื่อที่จะเพิ่ม Column

| - [ใบส่งของ]                                                                 |                                               | -              |             |                                                                                                    |        |            |          |            |               |            |          |  |  |  |  |
|------------------------------------------------------------------------------|-----------------------------------------------|----------------|-------------|----------------------------------------------------------------------------------------------------|--------|------------|----------|------------|---------------|------------|----------|--|--|--|--|
| Report Tool View                                                             | Window Help                                   | _              |             |                                                                                                    |        |            |          |            |               |            |          |  |  |  |  |
| 📓 🍜 🗞 🔽                                                                      | 🛛 🔁 🖾 🕷                                       | è 📲 🗓 🗖        | 3 🗘 🕪       | ¢ ¢                                                                                                    | \$¶    | 74 E       | 00 6     | <b>-</b> × | Resize: 1003  | 🏹 Zoom:    | 100%     |  |  |  |  |
|                                                                              |                                               |                |             |                                                                                                    |        |            |          |            |               |            |          |  |  |  |  |
|                                                                              |                                               |                |             |                                                                                                    |        | ส          | าขาที่ออ | กใบกำกับร  | าาษี:สำนักงาน | เใหญ่ หน้า | 1/1      |  |  |  |  |
|                                                                              |                                               |                | เริ่มัม ตัว | adaa                                                                                                    | ລໍາຄັດ |            |          |            |               | -          |          |  |  |  |  |
|                                                                              |                                               |                |             |                                                                                                    |        |            |          |            |               |            |          |  |  |  |  |
| 2571/1 ซ.รามคำแหง 75 ถ.รามคำแหง แขวงหัวหมาก เขตบางกะปี กรุงเทพฯzzzz 11111    |                                               |                |             |                                                                                                    |        |            |          |            |               |            |          |  |  |  |  |
| โทร. 0-2739-5900 โทรสาร 0-2739-5910 เลขประจำตัวผู้เสียภาษีอากร 1234567890123 |                                               |                |             |                                                                                                    |        |            |          |            |               |            |          |  |  |  |  |
|                                                                              |                                               |                | ใบส่ง       | าเอง                                                                                                    |        |            |          | เลข        | n BL6010      | 0-00003    |          |  |  |  |  |
|                                                                              |                                               |                | 0.000       |                                                                                                    |        |            |          | วันข์      | 25/10/2       | 560        |          |  |  |  |  |
|                                                                              |                                               |                |             | เอลประจำกัวรับอื่นอานี่ 1226541256225 สามา สำนักงานใหญ่                                                 |        |            |          |            |               |            |          |  |  |  |  |
| รทสสูกทา 7-001                                                               |                                               |                |             | เลขบระบทเหหูเลยมาย 1230341230323 สาขา สานางานเหนู<br>เองเป็นอำอัน RI 6010.00002 วันเป็นอำอัน 25/10/2540 |        |            |          |            |               |            |          |  |  |  |  |
| นามญายอ วิสภาล<br>ส่วน เวลเรื่                                               | ປາສະນະ<br>ບຸລະນີທີ່ ເຫລະເດັດແມ່ນນີ້           |                |             | גראיז עראו איז געראי 25/10/2560 בערו וועזוידער 25/10/2560                                               |        |            |          |            |               |            |          |  |  |  |  |
| ทอยู่ เลขท                                                                   | 11 หมู่ท 6 ขยย 2 ถิ่นน ห<br>วงเชียงใหม่ cosso | 1.194          |             | สมาหาด                                                                                                  | 14464  |            |          |            |               |            |          |  |  |  |  |
| กร.                                                                          | โพร<br>โพร                                    | สาร            |             | สื่อมัติดต่อ                                                                                            |        |            |          |            |               |            |          |  |  |  |  |
| ในสัมสือเองที่                                                               | ในสั่งมายเลมที่                               | ເລຣຄິດ         | วันครบด่    | 18810                                                                                                   | วันที่ | ด้านบอล    | ka       |            | พมักงาร       | (9).261    | $\dashv$ |  |  |  |  |
| 0.0614.06961.041                                                             | 0.001010101011                                | 6F1 8V1VI      | 384304      | TURN                                                                                                    | 181    | IIIII KVIE |          |            | HKUAD         | 1012       |          |  |  |  |  |
| <u> </u>                                                                     |                                               |                |             |                                                                                                    | 25/    | 10/2560    |          |            |               |            |          |  |  |  |  |
| รหัสสินค้า                                                                   |                                               | จำนวน หน่วย รา |             |                                                                                                    |        | /หน่วย     | ส่วนลด   | จำนวนเงิน  |               |            |          |  |  |  |  |
| DM-001                                                                       |                                               | 10             | 0.00 กี     | ິໂຄກรັນ                                                                                                 |        | 100.       | 00       | 10,00      | 0.00          |            |          |  |  |  |  |

#### 4.คลิกขวา Add > Column

| ) - ľ    | ใบส่งข                                                                       | ของ                              | 1    |              |                                                                           |                |              |     |     | 1 | -          |             |      |      |       |       |             |                                   |            |        |      |         |        |         |           |         |          |      |            |      |
|----------|------------------------------------------------------------------------------|----------------------------------|------|--------------|---------------------------------------------------------------------------|----------------|--------------|-----|-----|---|------------|-------------|------|------|-------|-------|-------------|-----------------------------------|------------|--------|------|---------|--------|---------|-----------|---------|----------|------|------------|------|
| 🕛 Ta     | able                                                                         | Exi                              | t    |              |                                                                           |                |              |     |     |   |            |             |      |      |       |       |             |                                   |            |        |      |         |        |         |           |         |          |      |            |      |
| ⊒⊏       |                                                                              | A                                | . `  | *            | 祥                                                                         | Æ 📓            | <b>]</b>   1 | 8   | 0   | 3 | <b>2</b> 2 | <u>\$</u> ‡ |      | ÷ 40 | 리 후   | ₹ 🖽   | 1           | <b></b>                           | <b>₽</b> + |        |      |         |        |         | Re        | size    | 100%     | •    | Zoom: 100% | . –  |
| <u> </u> | i‡.1                                                                         | սհ                               | 2    | <sup>3</sup> |                                                                           | <mark>4</mark> | mli          | 5   | ահո | 6 | uuli       | 7           | uulu | 8    |       | 9     | 10          |                                   | m          | 12     | uul  | 13      | 14     | uul     | 15        | 10      | 17       | ulu  | 18 19      | 20 1 |
|          |                                                                              |                                  |      |              |                                                                           |                |              |     |     |   |            |             |      |      |       |       |             |                                   |            |        |      |         |        |         |           |         |          |      |            |      |
| 12       | สาขาที่ออกใบกำกับภาษี : สำนักงานใหญ่ หน้า 1 / 1                              |                                  |      |              |                                                                           |                |              |     |     |   |            |             |      |      |       |       |             |                                   |            |        |      |         |        |         |           |         |          |      |            |      |
|          |                                                                              | บริษัท ตัวอย่าง จำกัด            |      |              |                                                                           |                |              |     |     |   |            |             |      |      |       |       |             |                                   |            |        |      |         |        |         |           |         |          |      |            |      |
|          |                                                                              |                                  |      | _            | 2571/1 ตรรามดำแหง 75 ถ รามดำแหง แต่เวงหัวหมาก เขตมางกะจิ กรงเทพศ          |                |              |     |     |   |            |             |      |      |       |       |             |                                   |            |        |      |         |        |         |           |         |          |      |            |      |
|          |                                                                              |                                  |      |              | 2571/1 ซ.รามคำแหง 75 ถ.รามคำแหง แขวงหัวหมาก เขตบางกะปี กรุงเทพฯzzzz 11111 |                |              |     |     |   |            |             |      |      |       |       |             |                                   |            |        |      |         |        |         |           |         |          |      |            |      |
|          | โทร. 0-2739-5900 โทรสาร 0-2739-5910 เลขประจำตัวผู้เสียภาษีอากร 1234567890123 |                                  |      |              |                                                                           |                |              |     |     |   |            |             |      |      |       |       |             |                                   |            |        |      |         |        |         |           |         |          |      |            |      |
|          |                                                                              |                                  |      | Insert row   |                                                                           |                |              |     |     |   |            | ใบส่ง       |      |      |       |       |             | ของ                               |            |        |      |         |        | ſ       | ເສຈ       | ที่     | BL6010   | -00  | 003        |      |
|          |                                                                              |                                  |      |              | A                                                                         | dd             |              |     |     | _ | •          | Add Table   |      |      |       |       |             |                                   | วันข์      |        |      |         |        |         |           | 25/10/2 | 560      |      |            |      |
|          | โร                                                                           | หัสล                             | กค้า |              | E                                                                         | dit            | _            |     |     |   |            | Text        |      |      |       |       |             |                                   |            | กัวผ้  | แสีย | ยภาษี 1 | 2365   | 412     | 56325     | สาข     | ขา สำนัก | างาน | นใหญ่      |      |
|          | นา                                                                           | ะ<br>ามผ้                        | ส    |              | D                                                                         | elete          | 2            |     |     |   |            | Line        |      |      |       |       |             | กับ BL6010-00003 วันที่ใบกำกับ 25 |            |        |      |         | 25/    | 10/2560 |           |         |          |      |            |      |
|          | ที่ส                                                                         | อยู่                             |      |              | D                                                                         | esig           | n Re         | por | t   |   |            |             | C    | om   | pute  |       |             |                                   |            | ของ    | a    |         |        |         |           |         |          |      |            |      |
|          |                                                                              |                                  |      | ]            |                                                                           | lian           | 063          | +   |     |   |            |             | C    | olu  | mn    |       |             |                                   |            |        |      |         |        |         |           |         |          |      |            |      |
|          | โท                                                                           | 15.                              |      | -            | -                                                                         | aigii          | Obj          | ect | _   |   |            | _           | P    | ictu | re <  | Signa | ture>       |                                   |            |        |      |         |        |         |           |         |          |      |            |      |
|          |                                                                              | ใบสั่งซื้อเลขที่ ใบสั่งขายเลขที่ |      |              |                                                                           |                |              |     |     |   | เคร        | ดิต         |      | วัน  | กรบก่ | าหนด  |             | วัน                               | เทื่ก่     | ำหนดล่ | ra   |         |        |         | พนักงาน   | ขาย     | l        |      |            |      |
|          |                                                                              |                                  |      |              |                                                                           |                |              |     |     |   |            |             |      |      |       |       |             | 2                                 | 25/1       | 0/2560 |      |         |        |         |           |         |          |      |            |      |
|          | รหัสสินค้า                                                                   |                                  |      |              |                                                                           |                | รายการ       |     |     |   |            |             |      | จำ   | นวน   |       | หน่วย       |                                   | รากา/หน่ว  |        | น่วย |         | ส่วนลด |         | จำนวนเงิน |         |          |      |            |      |
|          | DM-001 ผลไม้                                                                 |                                  |      |              |                                                                           |                |              |     |     |   |            |             |      |      | 100   | .00   | 00 ก็โลกรัม |                                   |            | 100.00 |      |         |        | 10,00   | 0.00      |         |          |      |            |      |

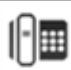

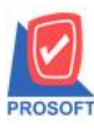

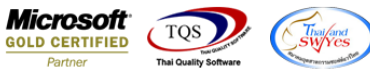

5.เลือก Column เป็น appvquotation : ! จากนั้นทำการกำหนดในส่วนอื่นๆ เช่น รูปแบบขนาดตัวอักษร ตามต้องการจากนั้น Click >

| OK                           |                                                                                                    |
|------------------------------|----------------------------------------------------------------------------------------------------|
| Select Column                | <b>— X —</b>                                                                                                    |
| เลือก Column 🔇 appvquotation | :!                                                                                                    |
| Band header                  | ชื่อ mycolumn_1<br>Tag<br>รูปแบบ [general]<br>อักษร AngsanaUPC (TrueType) ▼ 12<br>✔ Bold // <i>ialic</i> Underline<br>ชิ Text ชิพื้น |
| OK ↓Close                    | 🦳 พื้นหลังโปร่งใส (Transparent)                                                                                                    |

## 6. คลิก Exit เพื่อออกจากโหมด Design

| ) - ا    | [ - [ในส่งของ]                                                               |                                                                           |            |         |         |           |        |          |       |     |     |        |           |            |                 |              |        |                   |        |         |                |  |  |
|----------|------------------------------------------------------------------------------|---------------------------------------------------------------------------|------------|---------|---------|-----------|--------|----------|-------|-----|-----|--------|-----------|------------|-----------------|--------------|--------|-------------------|--------|---------|----------------|--|--|
| . Т      | able                                                                         | Exit                                                                      |            |         |         |           |        |          |       |     |     |        |           |            |                 |              |        |                   |        |         |                |  |  |
| 3-       | Ħ                                                                            | A \                                                                       | *          | 霍       | 2       | 10        | 22     | <u>*</u> | P.    | \$₿ | ₽₽  | •      | <b>+</b>  | <b>1</b> + |                 |              |        | R                 | esize: | 100%    | ▼ Zoom: 100% ▼ |  |  |
|          |                                                                              |                                                                           |            |         | 11      |           |        | 7        | uuluu | 8   | 9   | 10     |           |            | 2               | 13           | 14     | 15                | 16     |         |                |  |  |
|          |                                                                              |                                                                           |            |         |         |           |        |          |       |     |     |        |           |            |                 |              |        |                   |        |         |                |  |  |
| <b>₩</b> | สาขาที่ออกใบกำกับภาษี : สำนักงานใหญ่ หน้ำ เ / เ                              |                                                                           |            |         |         |           |        |          |       |     |     |        |           |            |                 | ใหญ่ หน้าเ/เ |        |                   |        |         |                |  |  |
| 2        | บริษัท ตัวอย่าง จำกัด                                                        |                                                                           |            |         |         |           |        |          |       |     |     |        |           |            |                 |              |        |                   |        |         |                |  |  |
|          |                                                                              |                                                                           |            |         |         |           |        |          |       |     |     |        |           |            |                 |              |        |                   |        |         |                |  |  |
| 3        |                                                                              | 2571/1 ซ.รามคำแหง 75 ถ.รามคำแหง แขวงหัวหมาก เขตบางกะปิ กรุงเทพฯzzzz 11111 |            |         |         |           |        |          |       |     |     |        |           |            |                 |              |        |                   |        |         |                |  |  |
|          | โทร. 0-2739-5900 โทรสาร 0-2739-5910 เลขประจำทัวผู้เสียภาษีอากร 1234567890123 |                                                                           |            |         |         |           |        |          |       |     |     |        |           |            |                 |              |        |                   |        |         |                |  |  |
|          | 17                                                                           | ในส่วนวา                                                                  |            |         |         |           |        |          |       |     |     |        |           |            |                 | Las          | เพื่   | BL6010            | -00003 |         |                |  |  |
| 5        |                                                                              |                                                                           |            |         |         |           |        |          |       |     |     | บตุ    | 1.06/     |            |                 |              |        |                   | a      |         |                |  |  |
|          | _                                                                            |                                                                           |            |         |         |           |        |          |       |     |     |        | ~         |            |                 |              |        | าม                | ท      | 25/10/2 | 560            |  |  |
| 0        | 51                                                                           | หัสลูกค้า                                                                 | <b>Q-0</b> | 01      |         |           |        |          |       |     |     |        | เลขป      | ระจำต้     | រែផ្តុំព        | สียภาษี 1    | 23654  | 541256325 สาขา ส่ |        |         | กงานใหญ่       |  |  |
|          | น                                                                            | ามผู้ชื่อ                                                                 | วัล        | ภา มาส  | าะปะ    |           |        |          |       |     |     |        | เลขที่    | ใบกำก้     | <b>บ</b>        | BL601        | 10-000 | 03                | วันที่ | ใบกำกับ | 25/10/2560     |  |  |
|          | ที่                                                                          | ទម្ល៉                                                                     | 184        | บที่ 11 | หมู่ที่ | 6 ଏହିଥି 2 | ถนน ห้ | ้วยงู    |       |     |     |        | สถาน      |            |                 |              |        |                   |        |         |                |  |  |
| 8        |                                                                              |                                                                           | ห้ว        | eg Nha  | เชียง   | ใหม่ 501  | 10     |          |       |     |     |        |           |            |                 | QC601        | 0-0000 | 12                |        |         |                |  |  |
|          | โข                                                                           | 15.                                                                       |            |         |         |           | โทร    | สาร      |       |     |     |        | ชื่อผู้ติ | ่ดต่อ      |                 |              |        |                   |        |         |                |  |  |
| 9        |                                                                              | ใบสั่งซื้อเลขที่ ใบสั่งขายเลขที่                                          |            |         |         |           |        |          | เครดี | ້າຕ | วัง | เครบก่ | ำหนด      |            | วันข่           | ที่กำหนดล่   | ra 🛛   |                   |        | พนักงาน | เขาย           |  |  |
| 10       |                                                                              |                                                                           |            |         |         |           |        |          |       |     |     |        |           | 25         | 5/10/2560       |              |        |                   |        |         |                |  |  |
|          | Ĺ                                                                            | รหัสข์                                                                    | สินค้า     |         |         |           |        | รายการ   |       |     |     |        |           | นวน        |                 | หน่วย ราคา/  |        | คา/หน่วย          |        | ส่วนลด  | จำนวนเงิน      |  |  |
| 11       | DM-001 ผลไม้                                                                 |                                                                           |            |         |         |           |        |          |       |     |     |        |           |            | 100.00 ก็โลกรัม |              |        |                   |        | 100.00  |                |  |  |

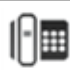

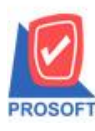

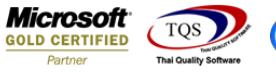

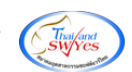

#### 7.เลือก Tool > Save As Report

| - [ใบส่งของ]                       |                                                                                      | _                                         |                                                                            |                                     |                                   |                                    |                                             |                                           |                                          |                        |  |  |  |  |
|------------------------------------|--------------------------------------------------------------------------------------|-------------------------------------------|----------------------------------------------------------------------------|-------------------------------------|-----------------------------------|------------------------------------|---------------------------------------------|-------------------------------------------|------------------------------------------|------------------------|--|--|--|--|
| 🛛 Report 🛛 To                      | View Window Help                                                                     |                                           | (2)                                                                        | ¢ ¢                                 | <b>-&gt;1</b>                     | 5 B                                |                                             | <b>- X</b> Re                             | esize: 100%                              | ; <b>→</b> Zoom: 100%  |  |  |  |  |
|                                    | Filter<br>Save As<br>Save As Report<br>Save Report<br>Manage Report<br>Save As Excel | <b>บร์</b><br>แหง 75 ถ.ราม<br>0 โทรสาร 0- | ร <b>ิษัท ตัวอ</b><br>ถำแหง แขวงห่<br>2739-5910 เส                         | เ <b>ย่าง</b><br>เว้หมาก<br>กบประจ่ | <b>จำกั</b><br>เขตบ<br>ถ่าตัวผู้เ | สา<br>ด<br>ทงกะปิ กรุ<br>สิยภาษีอา | าขาที่ออ <del>เ</del><br>รุงเทพฯ<br>ากร 123 | าไบกำกับภาษี<br> zzzz 11111<br>:456789012 | ) : สำนักงาน<br>เ<br>3                   | ใหญ่ หน้าเ/เ           |  |  |  |  |
|                                    | Export !<br>Import !                                                                 |                                           | ใบส่งา                                                                     | 191                                 |                                   |                                    |                                             | เลขที่<br>วันที่                          | เลขที่ BL6010-00003<br>วันที่ 25/10/2560 |                        |  |  |  |  |
| รหัสดู<br>นามผู้•่<br>ที่อยู่<br>~ | Font<br>Design<br>Select Column<br>Hide Report Header                                | ą                                         | 1<br>1<br>1<br>1                                                           | ลงประจ<br>ลงที่ใบก<br>กลานที่ส      | ม่าตัวผู้แ<br>นำกับ<br>ห่งของ     | เสียภาษี 1<br>BL601<br>QC601       | 236541<br>.0-0000<br><b>0-00002</b>         | 25 <mark>6325</mark> สา<br>3 วัน          | ขา สำนัก<br>ที่ใบกำกับ                   | างานใหญ่<br>25/10/2560 |  |  |  |  |
| <u>โทร.</u><br>ใบสัจข              | Calculator<br>อเลขท เบลจขายเลขท                                                      | ร<br>เกรดิต                               | ร โร๊อผู้ติดต่อ<br>เกรดิต วันกรบกำหนด วันที่กำหนดส่ง พนักงาร<br>25/10/2560 |                                     |                                   |                                    |                                             |                                           |                                          |                        |  |  |  |  |
| รหัส                               | สินค้า                                                                               | รายการ                                    | <u> </u>                                                                   | จำนว                                | и                                 | หน่วย                              | ราคา/                                       | หน่วย                                     | ส่วนลด                                   | จำนวนเงิน              |  |  |  |  |

8.เลือก Library ที่จัดเก็บและกำหนดชื่อ Report Name และ Click > OK เมื่อบันทึกแล้วทำการ Add Form ที่ Save เพื่อใช้งานต่อไป

| Save Report                                                   |  |
|---------------------------------------------------------------|--|
| Path   1 C:\Program Files (x86)\Prosoft\WINSpeed\User_report\ |  |
| 2 my_report.pbl                                               |  |
|                                                               |  |
|                                                               |  |
|                                                               |  |
|                                                               |  |
|                                                               |  |
| Create New Library Report name                                |  |
| Path 3                                                        |  |
| Name #                                                        |  |
| OK ↓Close                                                     |  |

10

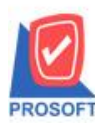

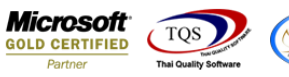

### Theiland Swyres

## <u>ตัวอย่าง</u>ฟอร์มที่ได้ทำการแก้ไข

| <b>a</b> - | ो - [ใบส่งของ]                                                                                                    |            |           |             |          |        |     |       |   |      |       |                                                        |                          |       |           |              |      |        |         | x        |                   |             |             |
|------------|----------------------------------------------------------------------------------------------------|------------|-----------|-------------|----------|--------|-----|-------|---|------|-------|--------------------------------------------------------|--------------------------|-------|-----------|--------------|------|--------|---------|----------|-------------------|-------------|-------------|
|            | Report T                                                                                                    | ool Vi     | ew W      | /indow      | Help     | 0      |     |       |   |      |       |                                                        |                          |       |           |              |      |        |         |          |                   | -           | 8 X         |
|            | 🕲 🎒                                                                                                    | <b>%</b> ₹ |           | 1           | <b>X</b> | 4      |     | 1     |   | ¢    | ₽     | \$                                                     | \$ •                     | N     | ₹ 8       |              |      | ×      | Resiz   | ze: 100% | ۲ ک               | · Zoom: 100 | % 🔻         |
|            |                                                                                                    |            |           |             |          |        |     |       |   |      |       |                                                        |                          |       |           |              |      |        |         |          |                   |             | -           |
|            |                                                                                                    |            |           |             |          |        |     |       |   |      |       |                                                        |                          |       | ส         | าขาที่อ      | อกใบ | กำกับร | าปี : เ | สำนักงาน | ใหญ่              | หน้า 1 /    | 1           |
|            | บริษัท ตัวอย่าง จำกัด                                                                                                    |            |           |             |          |        |     |       |   |      |       |                                                        |                          |       |           |              |      |        |         |          |                   |             |             |
|            | 2571/1 ซ รามดำแหง 75 ถ รามดำแหง แขวงหัวหมาก เขตบางกะปี กรงเทพฯzzzz 11111                                                                                     |            |           |             |          |        |     |       |   |      |       |                                                        |                          |       |           | _            |      |        |         |          |                   |             |             |
|            | 2571/1 ซ.รามคำแหง 75 ถ.รามคำแหง แขวงหัวหมาก เขตบางกะป กรุงเทพฯzzzz 11111<br>โทร. 6-7720-5000 - โทรสาร.6-7720-5010 - เสยประจำตัวผู้เสียถามีอากร.1224567900122 |            |           |             |          |        |     |       |   |      |       |                                                        |                          |       |           |              |      |        |         |          |                   |             |             |
|            | โทร. 0-2739-5900 โทรสาร 0-2739-5910 เลขประจำตัวผู้เสียภาษีอากร 1234567890123                                                                                 |            |           |             |          |        |     |       |   |      |       |                                                        |                          |       |           | _            |      |        |         |          |                   |             |             |
|            | ใบส่                                                                                                    |            |           |             |          |        |     |       |   |      |       |                                                        | งของ เลขที่ BL6010-00003 |       |           |              |      |        |         |          |                   | 03          |             |
|            |                                                                                                    |            |           |             |          |        |     |       |   |      |       | วันที่ 25/10/2560                                      |                          |       |           |              |      |        |         |          |                   |             | ] -         |
|            | รหัสลูกค้                                                                                                    | 1 2-00     | 1         |             |          |        |     |       |   |      | - T   | เลขประจำตัวผู้เสียภาษี 1236541256325 สาขา สำนักงานใหญ่ |                          |       |           |              |      |        |         |          |                   |             |             |
|            | นามผู้ชื่อ                                                                                                    | ວັດກ       | า มาละ:   | ปะ          |          |        |     |       |   |      | ł     | เลขที่ใบกำกับ BL6010-00003 วันที่ใบกำกับ 25/10/2560    |                          |       |           |              |      |        |         |          |                   |             |             |
|            | ที่อยู่                                                                                                    | ເລຍ        | ก็ 11 หมุ | มู่ที่ 6 ซอ | ย 2 ถนา  | น ห้วะ | ยงู |       |   |      | 1     | สถานที่ส่งของ                                          |                          |       |           |              |      |        |         |          |                   |             |             |
|            | ~                                                                                                    | ห้วย       | เฝาง เชื  | ้ยงใหม่ 5   | 0110     | *      |     |       |   |      |       | App. Quo QC6010-00002                                  |                          |       |           |              |      |        |         |          |                   |             |             |
|            | lns.                                                                                                    | a a        |           | a           | ا<br>اہ  | เทรส   | 15  | -     |   | ~    |       | វទម្ពុទ                                                | เดตอ                     | ~     | d .       |              |      |        |         | ~        |                   |             | $\langle  $ |
|            | ไปสัง                                                                                                    | ช่อเลขท่   |           | ไปสังขา     | ยเลขท่   | _      | เค  | ารด์ต | _ | วันเ | ารบกำ | หนด                                                    |                          | วัน   | ท่กำหนดะ  | <b>র্ব</b> ব |      |        | ٩       | พนักงาน  | เขาย              |             | - 1         |
|            | <u> </u>                                                                                                    |            |           |             |          |        |     |       |   |      |       |                                                        |                          | 2     | 5/10/2560 |              |      |        |         |          |                   |             | Į           |
|            | รหัสสินค้า รายการ                                                                                                    |            |           |             |          |        |     |       |   |      | จำ    | นวน                                                    |                          | หน่วย | ราค       | า/หน่        | วย   | Ê      | ส่วนลด  |          | จ่านวนเงิน        |             |             |
|            | DM-001 ผลไม้                                                                                                    |            |           |             |          |        |     |       |   |      |       | 100.00 ก็โลร                                           |                          |       |           | 100.00       |      |        | 00      |          |                   | 10,000.0    | 0           |
|            | DM-002 น้ำตาล 100.00 กิโลกรัม 100.00 10,000.00                                                                                                    |            |           |             |          |        |     |       |   |      |       |                                                        |                          | 0 -   |           |              |      |        |         |          |                   |             |             |
| Read       | у                                                                                                    |            |           |             |          |        |     |       |   |      |       |                                                        |                          |       |           |              |      |        |         |          | <sup>D</sup> age: | 1/1         |             |

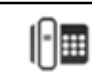